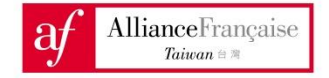

# 線上課程報名程序

<u>進入台灣法國文化協會官方網站 www.alliancefrancaise.org.tw :</u>
 為使網頁瀏覽更加順暢,網頁瀏覽器建議使用 Google Chrome 或 Mozilla

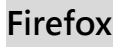

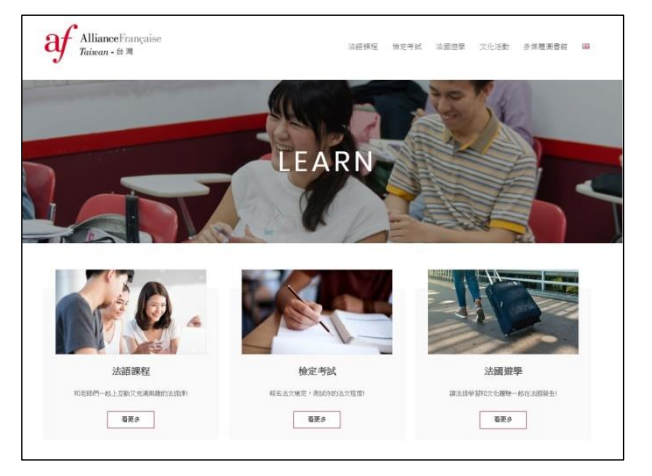

2. 選擇一種課程:

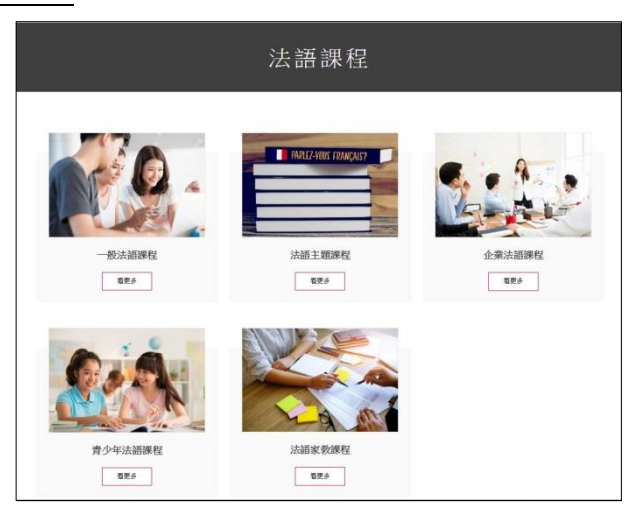

3. 選擇課程級別:

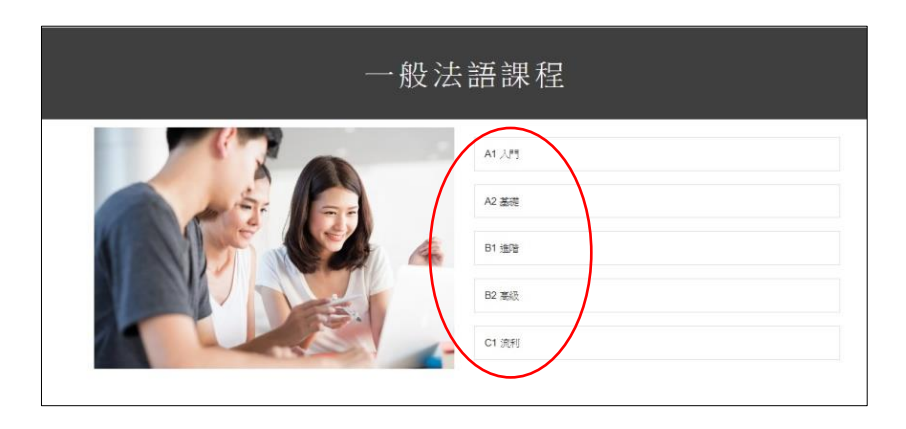

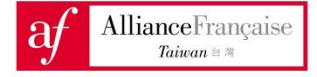

## 4. 於課程描述的下方點選"REGISTER" (註冊)。

REGISTER

| 一般法語課程         |                                                                                              |  |  |
|----------------|----------------------------------------------------------------------------------------------|--|--|
|                | A1.75                                                                                        |  |  |
| and the second | A2 通讯                                                                                        |  |  |
|                | 81 (5)2                                                                                      |  |  |
|                | 可以理解正常速度對話的畫點,並且可使用法語旅行,會話方面也可以變解地描述<br>這事情或表達自己的理法。<br>———————————————————————————————————— |  |  |
|                | REGISTER                                                                                     |  |  |
|                | 82 覆段                                                                                        |  |  |
|                | C1 流利                                                                                        |  |  |

## [系統將自動導入線上報名網頁]

5. 選擇課程學期別

※注意:選擇正確的上課中心

| pel Kaobsiung   |                  | 大排图上版             |
|-----------------|------------------|-------------------|
|                 |                  | ALAD REAL TOP/IVE |
| 019 - SESSION 1 | 2019 - SESSION 2 |                   |
| 2010 /12 /10    | 2019 - 323310112 |                   |
| 2018/12/18      | \$ 2019/04/29    |                   |

#### 6. 選擇課程類別:法語密集班、平日法語班、周末法語班

完全初學新生 – 選擇初級 A1-1 或 WA1-1 課程和時段請直接報名,

青少年學員請報名青少年課程。

非初學新生 – 請向櫃檯聯繫預約分班測驗時間。

(台北中心 02-23648833 / 高雄中心 07-5214600)

|                               | ALCONTRACTOR INTELLETION COLLEGE                                                                      |
|-------------------------------|----------------------------------------------------------------------------------------------------|
|                               |                                                                                                    |
| 19 - SESSION 2                |                                                                                                    |
| 2019/04/29<br>2019/06/30      |                                                                                                    |
| 1册>                           |                                                                                                    |
| 日法語研                          | 周末法語研                                                                                                 |
| 通两次的法文線,您可選擇選一和週三<br>週二和週四的課程 | <ul> <li>&gt; 週末課程為一週一次,可選擇週五晚間或週<br/>六(上午或下午時段)</li> </ul>                                           |
|                               | 119 - SESSION 2<br>2019/06/30<br>至 2019/06/30<br>1班)<br>日 <u>法語研</u><br>週帯次的法文語,您可選擇還一和週三<br>週二和週四的課程 |

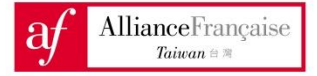

## 7. 選擇欲報名的課程,點選"註冊"按鈕。

| 2019 - SESSION 1                                                                                                    | 2019 - SESSION 2                                                                                                |                                       |                      |
|----------------------------------------------------------------------------------------------------|----------------------------------------------------------------------------------------------------|---------------------------------------|----------------------|
| → 2018/12/18<br>至 2019/04/27                                                                                                    | → 2019/04/29<br>至 2019/06/30                                                                                    |                                       |                      |
| 8班>                                                                                                    | 1班>                                                                                                    |                                       |                      |
| 擇類別                                                                                                    |                                                                                                    |                                       |                      |
| 法語密集班<br>◆每月開課的法語密集班,讓您快速有效的學<br>習法文1                                                                                                    | <ul> <li> <b>平日法語班</b> <ul> <li>             一週隔次的法文課,您可選擇週一和週三<br/>或是 週二和週回的課程         </li> </ul> </li> </ul> | 周末法語班<br>> 週末課程為一週一页,可選<br>六(上午或下午時段) | 擇週五晚間或週              |
| 2班)                                                                                                    | 2 班 )                                                                                                    |                                       | 4班>                  |
| <u> 擇程度</u>                                                                                                    |                                                                                                    | 這不是意的                                 | 望度?更改程度 ▼            |
| A2-1<br>A2-1錄數等同於間末導程錄數WA2-1和WA2-2                                                                                                    |                                                                                                    |                                       |                      |
| <b>A2-2</b><br>A2-2跟數等阿於周末谋程該數WA2-3和WA2-4                                                                                                    |                                                                                                    |                                       |                      |
| A2 7                                                                                                    |                                                                                                    |                                       |                      |
| <b>A2-3</b><br>A2-3動論等同於周末課程設計WA2-5和WA2-6<br>程度                                                                                                    |                                                                                                    |                                       | <b>结不是您的程度?</b> 更改捏  |
| A2-3<br>A2-源此等時於周末課程原批WA2-5和WA2-6<br>程度                                                                                                    |                                                                                                    |                                       | 编 <b>不是您的程度?</b> 更次程 |
| A2-3<br>A2-3最數等阿於周末課程錄數WA2-5和WA2-6<br><u>程度</u><br>2-1<br>1級數等阿於周末課程錄數WA2-1和WA2-2                                                                                                    |                                                                                                    |                                       | <b>這不是說的程度?</b> 更次程  |
| A2-3<br>A2-3遊動等開於開末課程原數WA2-5和WA2-6<br>程度<br>2-1<br>-1級動等開於開末課程原數WA2-1和WA2-2                                                                                                    |                                                                                                    |                                       | 编 <b>不是我的程度?</b> 更欢提 |
| A2-3<br>A2-3遊藝等時的規末課程源數WA2-5和WA2-6<br>程度<br>2-1<br>-1版 數單阿於同:末課程源數WA2-1和WA2-2<br>2-2<br>2版動單阿於同:末課程原數WA2-3和WA2-4                                                                                                    |                                                                                                    |                                       | <b>這不是我的程度?</b> 更於程  |
| A2-3<br>A2-3振動等阿於周末課程原數WA2-5和WA2-6<br>程度<br>2-1<br>-1級動等阿於周末課程原數WA2-1和WA2-2<br>2-2<br>2派動等阿於周末課程原數WA2-3和WA2-4                                                                                                    |                                                                                                    |                                       | <b>城千葉愈的程度?</b> 更没程  |
| A2-3<br>A2-3勤等阿的規末課程該數WA2-5和WA2-6<br>程度<br>2-1<br>1級動導阿於阿宋課程該數WA2-1和WA2-2<br>2及動導阿於阿宋課程該數WA2-3和WA2-4                                                                                                    |                                                                                                    |                                       | <b>城不是我的程度?</b> 更欢想  |
| A2-3<br>A2-3振動等阿於河末課程原動WA2-5和WA2-6<br>保度<br>2-1<br>1級動等阿於河末課程原動WA2-1和WA2-2<br>22要動等阿於河末課程原動WA2-3和WA2-4<br>2-2<br>2.2<br>素動等阿於河末課程原動WA2-3和WA2-4<br>5.<br>個本法語課程 劇大草上<br>原介                                                                                                    |                                                                                                    |                                       | <u>城不是的程度</u> ?更没错   |
| A2-3<br>A2-3節動等時的規末讓短路數WA2-5和WA2-6<br>程度<br>2-1<br>1級數等時的用末讓短級數WA2-1和WA2-2<br>2是<br>2級數等時的用末讓短級數WA2-3和WA2-4<br>5<br>8 總法試驗就要次早上<br>要:<br>9:00 > 12:00<br>自:009/03/02 至 2019/04/27                                                                                            |                                                                                                    |                                       | <u>城不是我的程度</u> ? 更改理 |
| A2-3<br>A2-3動勢時的規末課題該數WA2-5和WA2-6<br>程度<br>2-1<br>1級動學時的用末課題該數WA2-1和WA2-2<br>22是<br>22是動學時的用末課題該數WA2-3和WA2-4<br>5<br>5 個本誌語程 御大早上<br>0<br>第 09100 > 12:00<br>6 2019/03/02 至 2019/04/27<br>デ - Edito A2, livre do l'élève<br>- Edito A2, cahier d'exercio                     | Patricia                                                                                                    |                                       | <b>成不是我的程度?</b> 更改理  |
| A2-3<br>A2-3級動等開於用未課程除數WA2-5和WA2-6<br>保健空<br>2-1<br>级動等開於用未課程除數WA2-1和WA2-2<br>2委動等開於用未課程除數WA2-3和WA2-4<br>2-2<br>2委動等開於用未課程除數WA2-3和WA2-4<br>5<br>9 個々のシリンのの<br>自2019/03/02 至2019/04/27<br>シーをはto A2, livre de l'élève<br>- Edito A2, cahier d'exercia<br>24 <sup>h</sup> / 學期 | tes Patricia<br>課程費用 3,800                                                                                      | NT\$                                  | <u>端不是如时程度?更次程</u>   |

# 8. 點擊"註冊"後·將自動導入課程購物車頁面。

|    |         |                   |               |     | 新增另一掌镖科    |
|----|---------|-------------------|---------------|-----|------------|
| _  |         | 登人後即可使用優惠         |               |     |            |
|    | N° Ref. | Mixi              | 費用:           | 數量  | Total      |
| 刪除 | 5117    | WA2-3 週末法語課程 週六早上 | 3,800<br>NT\$ | 1   | 3,800 NTS  |
|    |         |                   |               | 總訂單 | 3,800 NT\$ |
|    |         |                   |               |     | 更新您的訂單     |
|    |         | 繼續之前請您先登入         |               |     |            |
|    |         | 您尚未註冊?註冊帳號        |               |     |            |
|    |         | 已解替過法語某程?取得您的密碼   |               |     |            |
|    |         | 學生代碼或電子信箱         |               |     |            |
|    |         | 密碼                |               |     |            |
|    |         |                   |               |     |            |

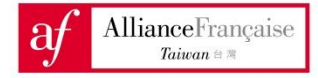

#### 9. 登入您的帳戶:

| $\subset$ | 繼續之前請您先登入<br>您尚未註冊。註冊帳號<br>已修習過法語課程?取得您的密碼 | $\rightarrow$ |
|-----------|--------------------------------------------|---------------|
| 學生代碼或電子信箱 |                                            |               |
| 密碼        |                                            |               |
| 繼續        |                                            | 忘記密碼?         |

a) 尚未在本會報名課程新生,請點選「註冊帳號」,並填寫學員資料 (\*部分為必填項目)

b) 已在本會課程報名過課程的舊生,請點選「取得您的密碼」。

| 輸入您的帳號以取得密碼                             |             |
|-----------------------------------------|-------------|
| 如果您已是台灣法國文化協會的學員且為第一次登入<br>入您的電子信箱以取得密碼 | 、線上系統・請在下方輸 |
| email                                   |             |
| 第一次造訪·尚未註冊 現在註冊!                        | 取得我的密碼      |

※ 重要訊息:學員必須輸入先前報名時提供的電子郵件。如果當時沒有提供或是忘記 原提供的電子郵件,請洽詢本會行政中心,請勿重複新增帳號,以免找不到先前報名 的課程的紀錄,造成無法順利報名。使用其他優惠學員(如 VIP、台大教職員、法國工 商會、學生證(高雄中心)等),由於仍需經人工核對身分,如欲享有折扣,建議學員採 臨櫃報名;或者先於線上報名給付全額學費,再至櫃檯辦理折扣退費。

提交正確的電子郵件地址後,學員將收到一封電子郵件以帳戶重置密碼,電子郵件主旨為 «Alliance française de Taïwan: Obtention du mot de passe»。點選信件內網址連結完成密碼重置程序。

| 主旨: Alliance française de Ta | iiwan : Obtention du mot de passe                                                                                                    |
|------------------------------|----------------------------------------------------------------------------------------------------|
|                              | AllianceFrançaise Alliance française de Taïwan                                                                                                    |
|                              | Alliance française de Taïwan : Obtention du mot de passe                                                                                                    |
|                              | Cher Cher Cher Cher Cher Cher Cher Cher                                                                                                    |
|                              | Une nouvelle demande de génération de mot de passe a été émise pour votre compte.<br>Pour créer votre mot de passe, merci de cliquer sur le lien suivant :                                                                                          |
|                              | https://aftaiwan.extranet-<br>aec.com/students/reset/a14a170dc65fd4fc0fa3ea21a5d63211/true                                                                                                    |
|                              | Alliance française de Taïwan<br>2F, N 107. Roosevelt Road, Section 4 106 Daan Taipei, Taipei, 10673<br>phone : <u>886 (0)2 2364 8833</u><br>mail : <u>tinpei/@alliancefrancaise.org.tw</u><br>website : <u>http://www.alliancefrancaise.org.tw/</u> |

### 10. 密碼重置後將,進入帳戶繼續報名程序,點選"我已閱讀並將遵守規定及條款"後

<u>即可點選「確認</u>訂單」。

|                                                        | 您的付費                     |
|--------------------------------------------------------|--------------------------|
|                                                        | 訂單在付款完成後會生效              |
|                                                        |                          |
|                                                        | Paiement en ligne NCCC   |
| 您現在正進入受保護的信用卡                                          | 付款頁面,付款完成系統將自動導回法國文化協會網站 |
| <ul> <li>我已閱讀並將遵守規定規定</li> <li>我已閱讀並將遵守規定規定</li> </ul> | 及條款                      |
|                                                        | 786291217 98             |

11. 接著進入信用卡線上付款頁面:

※ 注意:僅接受 VISA、MASTER 和 JCB 發行之信用卡

a) 輸入卡號、有效期限、檢查碼

| https://nccnet-ec.nccc.com.tw/merchant/HPPRequest                                               |                                   |
|-------------------------------------------------------------------------------------------------|-----------------------------------|
| Verified by MasterCard.<br>VISA SecureCode.                                                     |                                   |
| 請輸入您的信用卡資料(Please ent                                                                           | er your Credit Card Information): |
| 特約商店(Merchant)                                                                                  | 台灣法國文化協會                          |
| 訂單編號(Order Number)                                                                              | REF11677-4275302465               |
| 交易日期(Trans. Date)                                                                               | 20190201                          |
| 交易金額(Trans. Amount)                                                                             | 新台幣(NT\$) 5700 元                  |
| 信用卡卡號(Card Number)*                                                                             |                                   |
| 有效期限(Expiration Date)*                                                                          | 01 ▼月(Month) 19 ▼ 年(Year)         |
| 卡片背面後三碼<br>DFS請輸入卡片背後三-四位之檢查碼<br>The last 3-4 digit number on or next to<br>the signature panel | 4009 170000 ( 400)                |
| 確認付款(Confirm                                                                                    | ) 清除(Clear)                       |

b) 付款成功後將會接受到成功報名訊息。

### 12. 報名成功後,課程報名收據亦將自動寄至您的電子郵件。